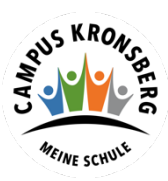

Integrierte Gesamtschule Kronsberg

## Anleitung: Anmeldung zur Schulbuchausleihe mit iserv Account

- 1. Melden Sie sich mit den Benutzerdaten Ihres Kindes bei Iserv an.
- 2. Klicken Sie in der linken Menüleiste auf "alle Module".

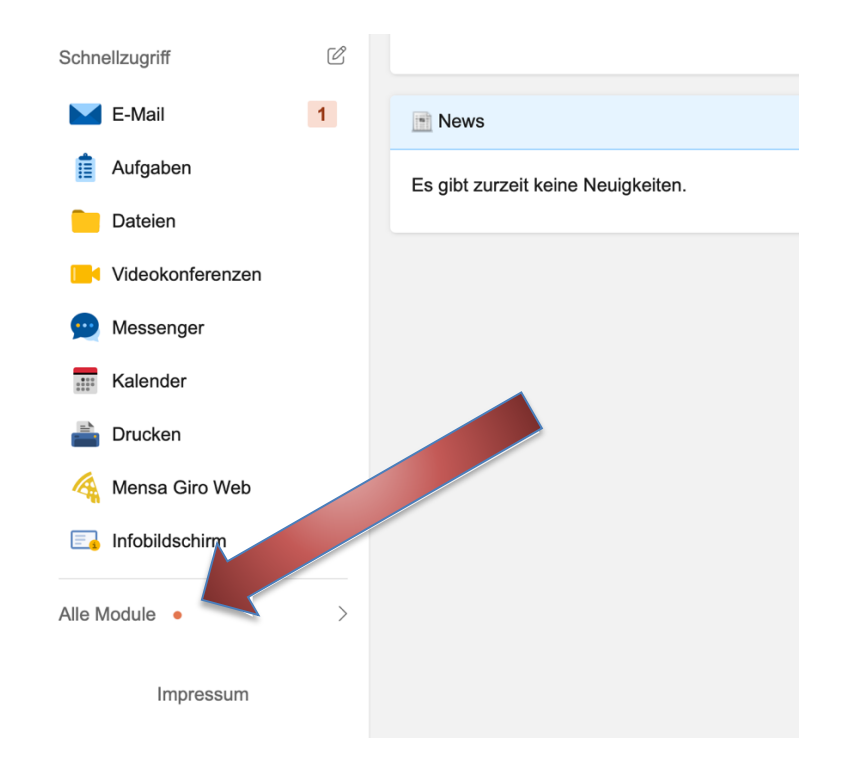

3. Wählen Sie das Modul "Schulbücher".

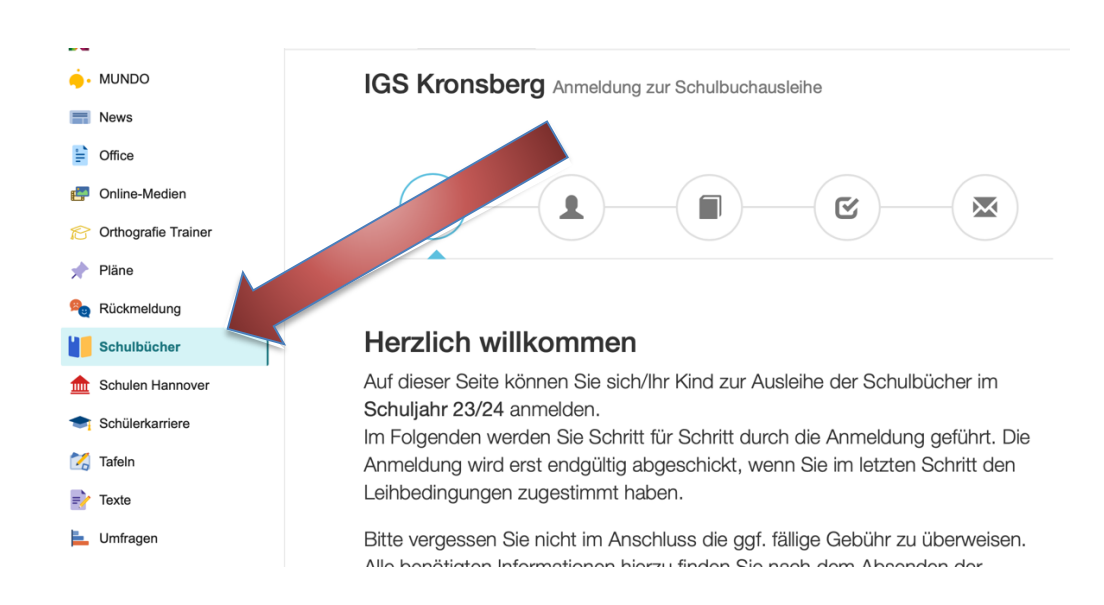

4. Klicken Sie indem mittleren Fenster oben auf den Menüpunkt "Anmeldung".

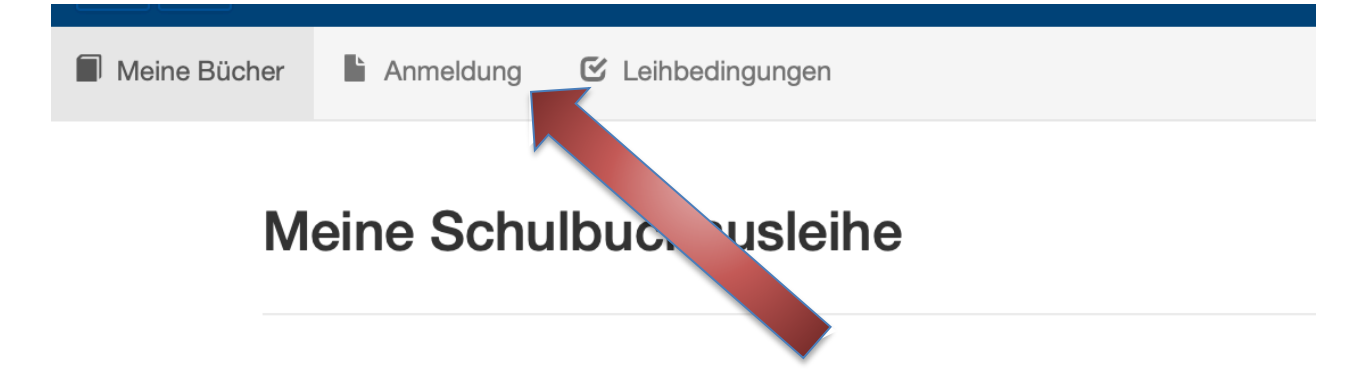

5. Sie gelangen jetzt auf den Anmeldebildschirm. Hier müssen Sie die Bücherliste Ihres Kindes auswählen. Geht Ihr Kind beispielsweise zurzeit in die 7. Klasse, dann müssen Sie die Bücherliste der 8. Klasse auswählen und auf **"Anmelden"** klicken.

Wählen Sie also den zukünftigen Jahrgang aus und klicken Sie auf "Anmelden"!

Bitte wählen Sie die für Sie/Ihr Kind im Schuljahr 23/24 zutreffende Bücherliste.

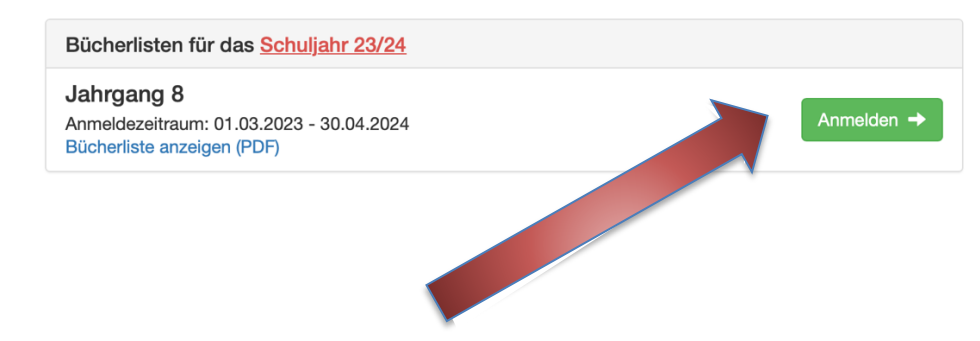

6. Sie gelangen nun auf den Anmeldebildschirm. Sie müssen **alle Angaben ausfüllen**. Sie erhalten von uns an Ihre angegebene E-Mailadresse alle Informationen zum Bestellvorgang und auch die Kontoverbindung.

| Anmeldung zum Ausleihverfahren                                          |                                                                         | Kontaktdaten  |       |
|-------------------------------------------------------------------------|-------------------------------------------------------------------------|---------------|-------|
| Hier bitte angeben, wer zum Ausle<br>soll (Schüler in).                 | eihverfahren angemeldet werden                                          | Straße & Nr.  |       |
| Vorname                                                                 | Nachname                                                                | PLZ           | Stadt |
|                                                                         |                                                                         | Telefon       | 2     |
| Geburtsdatum                                                            | tt.mm.jjjj                                                              | (optional)    |       |
|                                                                         | Dieses Feld bitte ausfüllen.                                            | E-Mail        | @     |
| Bücherliste                                                             | Jahrgang 8                                                              | E-Mail        | @     |
| Achtung: Bitte prüfen Sie noch ei<br>Jahrgang 8 auch die richtige Liste | nmal, ob die Bücherliste<br>e für das <mark>Schuljahr 23/24</mark> ist. | (wiederholen) |       |

7. Sie können jetzt noch einen Ermäßigungs- <u>oder</u> Befreiungsantrag stellen. Klicken Sie dafür in das kleine Kästchen. Der Gesamtpreis wird sich dann automatisch anpassen. Bitte nur ein Kreuz setzen!

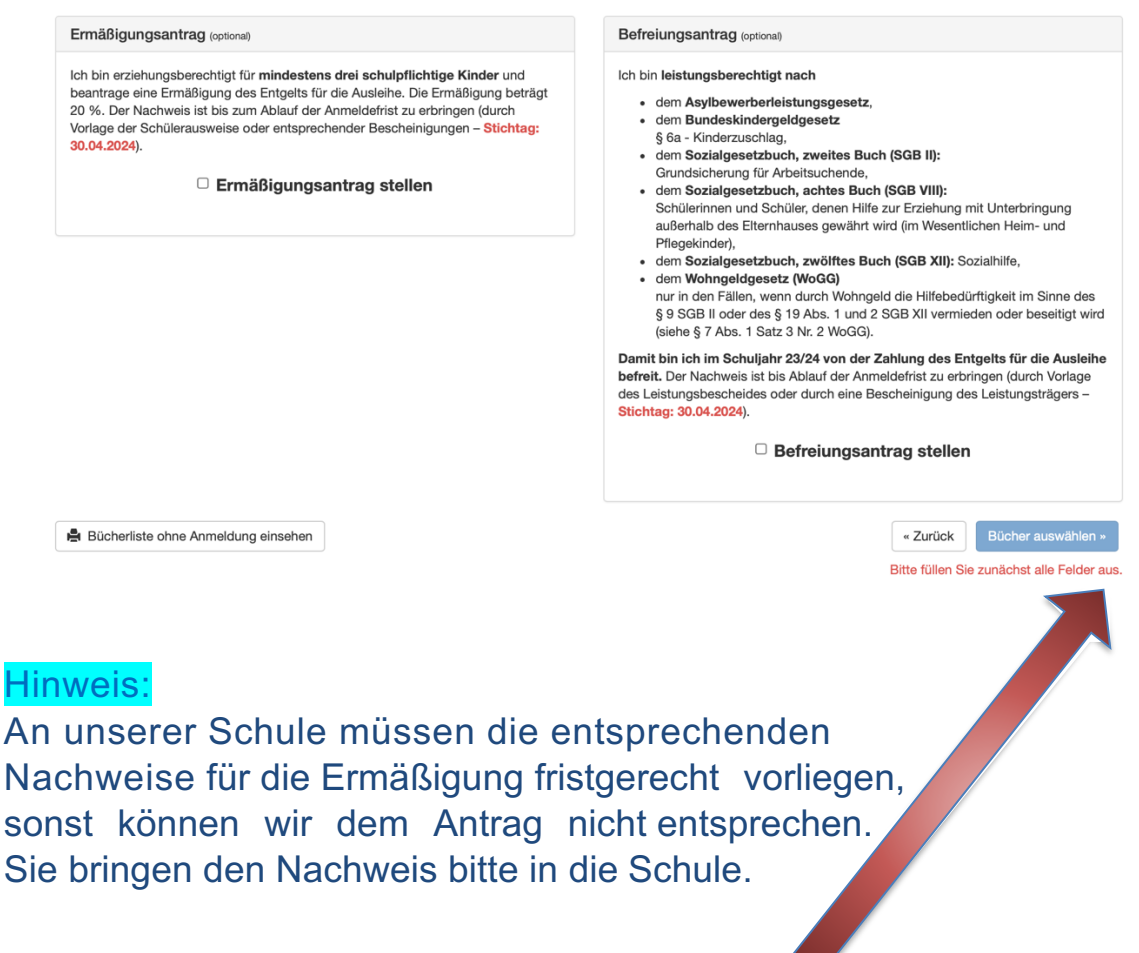

- 8. Klicken Sie unten rechts auf "Bücher auswählen".
- 9. Die Bücher, die Sie für Ihr Kind leihen, werden aufgelistet. Sie klicken auf "Fortfahren".
- 10. Lesen Sie sich die Leihbedingungen gut durch und stimmen Sie ihnen zu, indem Sie auf das dafür vorgesehene Kästchen klicken.

| Leihbedingungen                                                                                                    |                                                                                                    |
|----------------------------------------------------------------------------------------------------|----------------------------------------------------------------------------------------------------|
| <ul> <li>Die Leihgebühr muss bis zum genannten Zahlungste<br/>möglich und die Lernmittel müssen selber beschaft vi<br/>Nach Erhalt der Lernmittel sind diese auf Vorschäden<br/>Die Teilnehmer verpflichten sich, die ausgeliehenen E<br/>Bei Verlauschung der Bücher haftet jeder Entleiher fü<br/>Bei Nichtabgabe oder Beschädigung entliehener Büc<br/>vom Ausleihverfahren der kommenden Jahre auszus</li> </ul> | min auf dem Konto der Schulbuchausleihe eingegangen sein. Bei nicht fristgerechtem Eingang ist keine Teilnahme<br>verden.<br>1 zu überprüfen. Falls Vorschäden festgestellt werden, müssen diese unverzüglich der Schule mitgeteilt werden.<br>30cher sorgfältig zu behandein.<br>1r das ursprünglich durch ihn ausgeliehene Buch. Eine Liste der jeweils erhaltenen Bücher ist über IServ einsehbar.<br>her, verpflichten sich die Teilnehmer, den Zeitwert zu ersetzen. Geschieht dies nicht, behalten wir uns vor, den Teilneh<br>chließen. |
| Hiermit stimme ich den Leihbedingungen zu.                                                                                                    |                                                                                                    |
|                                                                                                    | « Zurück Prüfen & Absend                                                                                                    |
|                                                                                                    |                                                                                                    |

11. Im nächsten Bildschirm sehen Sie alle notwendigen Informationen aufgelistet. Klicken Sie bitte auf **"Anmeldung abschicken**".

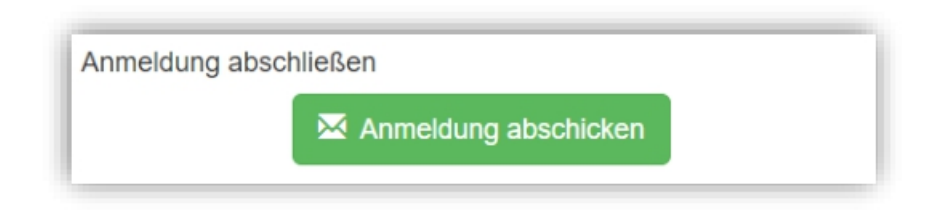

12. Anschließend erhalten Sie eine E-Mail.

 Hinweis: Achten Sie bitte unbedingt darauf, dass Sie die in der Mail angegebene Kennung (MUSTER: 2425LM-XXXX-XXXX-XXXX) im Verwendungszweck Ihrer Überweisung zuerst angeben.
 Das erleichtert unsere Arbeit und verkürzt das Verfahren zur Bücherausgabe.

13. Auf dem Abschiedsbildschirm können Sie die Bestellung ausdrucken. Sie erhalten die Bestätigung Ihrer Bestellung auch per Mail.

Vielen Dank!